# 1.44 通用型软驱转 USB 使用说明

## FDD-UDD COM1

该版本软驱转 USB, U 盘使用前不需要用专门格式化软件进行格式化,也不需要建立指 定名字的文件夹,只需要将操作的文件拷贝到 U 盘根目录下即可。通过按"读入"、"写出" 按钮来进行文件读写操作。

根据客户使用需要,也可以对 U 盘中的文件进行过滤操作,只显示客户所要求的格式的 文件。

将文件拷贝到软驱转 USB 内存中后,可以拔除 U 盘,以后在没有 U 盘的情况下,也能正常操作。在需要更新文件时,再插入 U 盘。

### 一、从 U 盘读取文件到设备:

1、将U盘插到电脑上,拷贝要操作的文件到U盘根目录下,不要放在文件夹内;

2、按一下"读入"按钮(K2),软驱转 USB 将 U 盘中的文件读取到内存中,等待读取完毕。(注:第一次插上 U 盘时,不需要按"读入"按钮(K2),软驱转 USB 自动将 U 盘中的文件拷贝到内存中,红灯熄灭即拷贝完毕)。

3、操作设备,读取磁盘中的文件,查看是否有需要的文件。

**4**、如果机器没有显示需要操作的文件,重复第**2**步、第**3**步,直到找到所需要操作的文件。

## 二、从设备保存文件到 U 盘中:

1、将U盘插到软驱转USB上,等待自动拷贝结束,按一下"写出"按钮(K1)。

2、操作设备,将文件输出到软驱转 USB,等待设备提示写完成,等待绿色指示灯(设备 工作指示灯)熄灭。

3、再按一下"写出"按钮(K1),U盘指示灯闪烁,红灯熄灭后即文件保存完毕。

#### 三、U盘中文件格式过滤设置:

1、第一次将 U 盘插入到软驱转 USB, 软驱转 USB 会自动在 U 盘中建立一个名为 "UCONFIG.INI"的配置文件。

2、如果不操作该文件,则软驱转 USB 不对文件格式进行过滤,可以显示全部格式的文件。

3、如果需要对文件格式进行过滤,可以在电脑上按提示修改该文件。

比如:将"允许支持的文件类型1:???"修改为"允许支持的文件类型1:EP",

将"允许支持的文件类型 2:???"修改为"允许支持的文件类型 2:DST",则只能在设备上显示后缀名为".EP"或".DST"格式的文件,其它文件全部过滤。

4、删除U盘中的该文件,即可取消文件格式过滤功能。

#### 注意:

(1)、要操作的文件必须放在 U 盘根目录下,不能放在文件夹中,否则不能被软驱转 USB 所识别。

(2)、数据拷贝过程中,必须等待红色指示灯熄灭后,才能进行设备操作。

(3)、数据拷贝过程中,必须等待红色指示灯熄灭后以及等待绿色指示灯(设备工作指示灯)熄灭后,才能进行按键操作。

(4)、前面板左按键为"K1",右按键为"K2"。此板具有记忆功能,如U盘有更新内容 请使用"K2"读入,没更新内容,可以不接U盘也可使用;如要把设备的内容复制到U盘, 请使用"K1"写出。